## WEBバンキング(携帯)照会業務の流れ図

## I. 照会業務

WEBバンキング契約口座の残高照会および入出金明細照会を行なう事ができます。

1. 残高照会

WEBバンキング契約口座の残高照会を行なう事ができます。

(1) 処理の流れ図

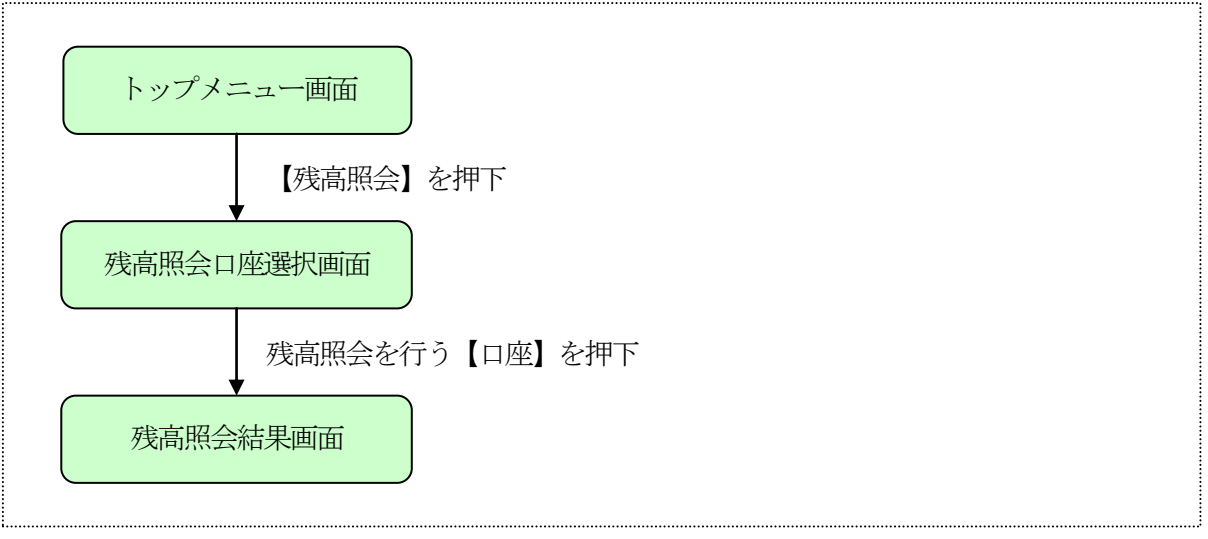

## 2. 入出金明細照会

WEBバンキング契約口座の入出金明細照会を行なう事ができます。

(1) 処理の流れ図

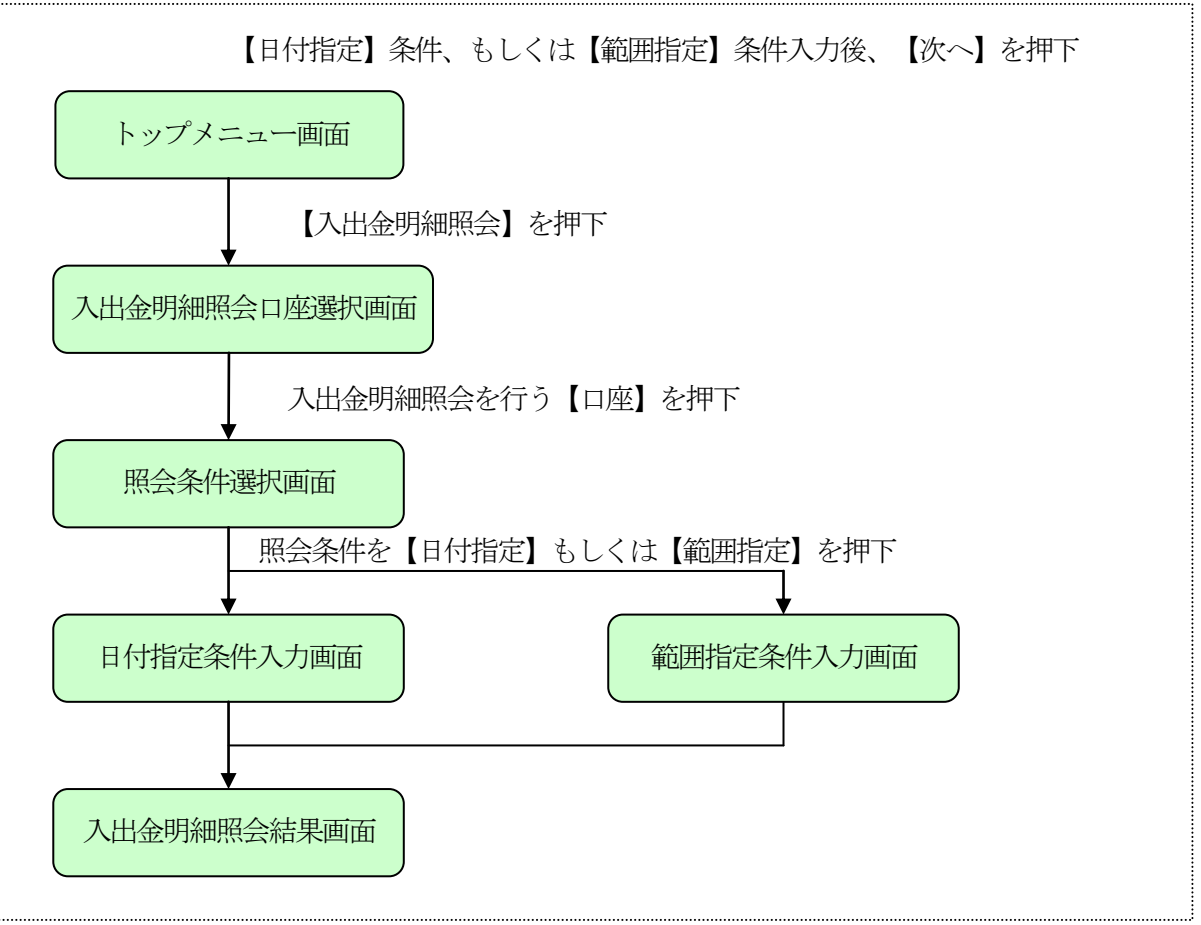

## 3. 取引履歴照会

WEBバンキングで行った取引履歴(照会以外)を照会する事ができます。

(1) 処理の流れ図

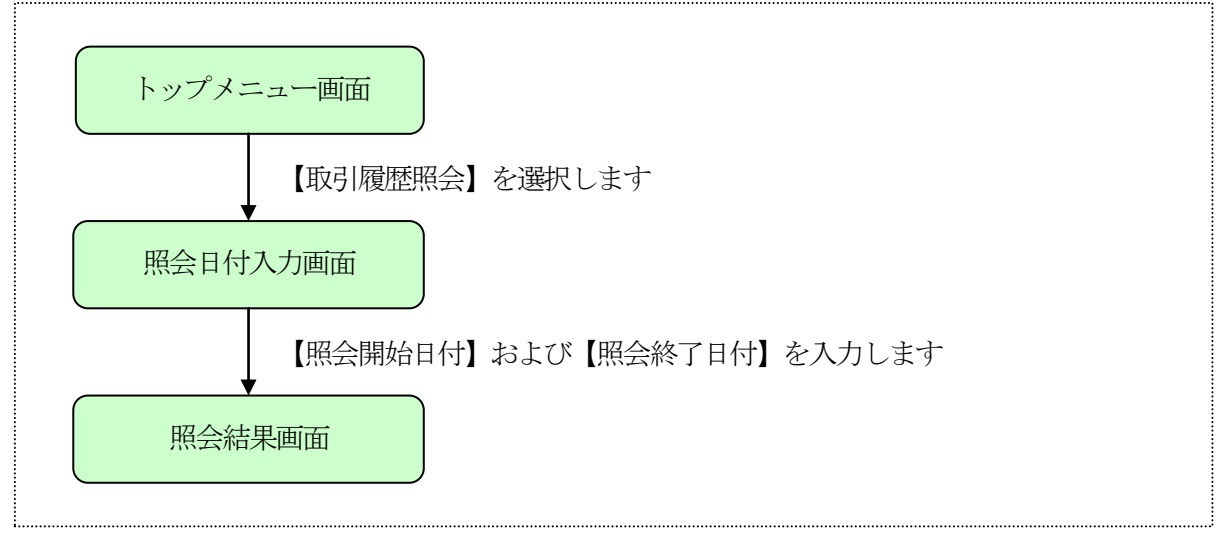